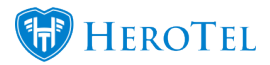

New notification rules have been added on Customers. Now you can choose what type of notifications each Contact on a Customer receives.

This is handy if you want one of the Contacts to receive everything and another Contact should only receive Usage notifications for example.

You can also add an extra Contact that does not receive any notifications.

Just note that there should be at least one Contact that has all the notification rules or all rules has to have a Contact.

To add or edit Contacts with the new notification rules, Go to Customers -> Edit Customer -> Contacts tab

All Contacts of a Customer will now appear on the Contacts tab and not just "Additional Contacts" like before.

| Edit Customer #197 - Demo Customer × |          |                               |              |              |            |  |  |
|--------------------------------------|----------|-------------------------------|--------------|--------------|------------|--|--|
| Account Detail Address Detail        | Contacts | Portal Login Suspension SageO | ne Account f | Expiry       |            |  |  |
| Show T5 Rows                         |          | + Add 🛛 C Refresh             | Search:      |              |            |  |  |
| Contact Name                         | It Ema   | ail                           | Mobile No    | II           | 11         |  |  |
| Demo Number                          | dem      | no2@demo.com                  |              |              | <b>x</b>   |  |  |
| Demo Customer                        | dem      | no@demo.com                   | 000000000    |              | <b>Z</b> × |  |  |
| Showing 1 to 2 of 2 entries          |          |                               |              | Previous 1   | Next       |  |  |
| Close                                |          | Password Reset                | Delete       | sable Save C | hanges     |  |  |

Click on Add to add a new Contact, or Edit (Blue icon) next to a Contact to edit it.

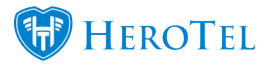

| ۲<br># | Add Contact                  |                                        | ×  |
|--------|------------------------------|----------------------------------------|----|
|        | Contact Name                 | Name of Additional Contact             |    |
| E      | Contact Email                | Email Address of Additional Contact    |    |
|        | Contact Cell No              | Cell Number of Additional Contact      |    |
| r      | Receive All<br>Notifications | Νο                                     |    |
| f      | Notification Rules           | x Billing x Helpdesk x Usage x Outages |    |
| k<br>s | Cancel                       | Add Conta                              | ct |

When you turn off "Receive All Notifications" on a Contact,

it will show you a "Notification Rules" field where you can remove or add the rules for that Contact

When you still have a notification rule missing on your Contact(s), then a warning message will appear similar to the following,

telling you which rule is missing:

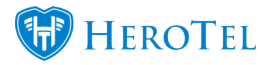

| Edit Customer #197 - Demo Customer ×                                                                                                    |                                      |                   |            |  |  |  |  |
|----------------------------------------------------------------------------------------------------|--------------------------------------|-------------------|------------|--|--|--|--|
| Account Detail Address Detail Conta                                                                                                    | acts Portal Login Suspension SageC   | ne Account Expiry |            |  |  |  |  |
| Show 15 Rows                                                                                                    | Show 15 Rows + Add C Refresh Search: |                   |            |  |  |  |  |
| Contact Name                                                                                                    | Email 1                              | Mobile No         | 11 11      |  |  |  |  |
| Demo Customer                                                                                                    | demo@demo.com                        | 000000000         |            |  |  |  |  |
| Showing 1 to 1 of 1 entries                                                                                                    |                                      | Previous          | 1 Next     |  |  |  |  |
| <ul> <li>All notification rules has to have a contact. The following notification rules still need to be added to contact(s):</li> <li>Billing</li> <li>Helpdesk</li> <li>Outages</li> <li>General</li> </ul> |                                      |                   |            |  |  |  |  |
|                                                                                                    |                                      |                   |            |  |  |  |  |
| Close                                                                                                    | Password Reset                       | Delete Disable Sa | we Changes |  |  |  |  |

All notification rules has to have a Contact. The following notification rules need to be added to Contact(s):

- Billing
- Helpdesk
- Outages
- General
- Usage

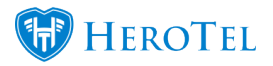

| Usage Notification Settings            | + Add | 8 |
|----------------------------------------|-------|---|
| Send Notification at 100%              |       |   |
| SMS to 000000000                       |       |   |
| Email to demo@demo.com, demo2@demo.com |       |   |

All Contact that you added the Usage notification to will appear in the "Usage Notification Settings" block on a Customer. Usage notification messages will be sent to all email addresses and mobile numbers appearing in the block.